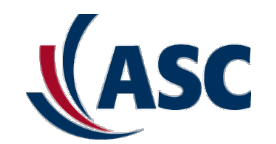

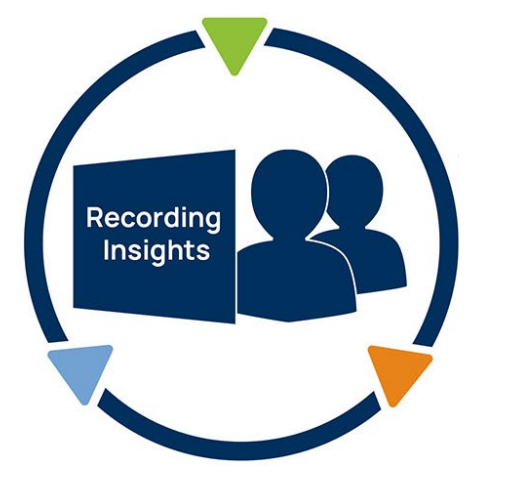

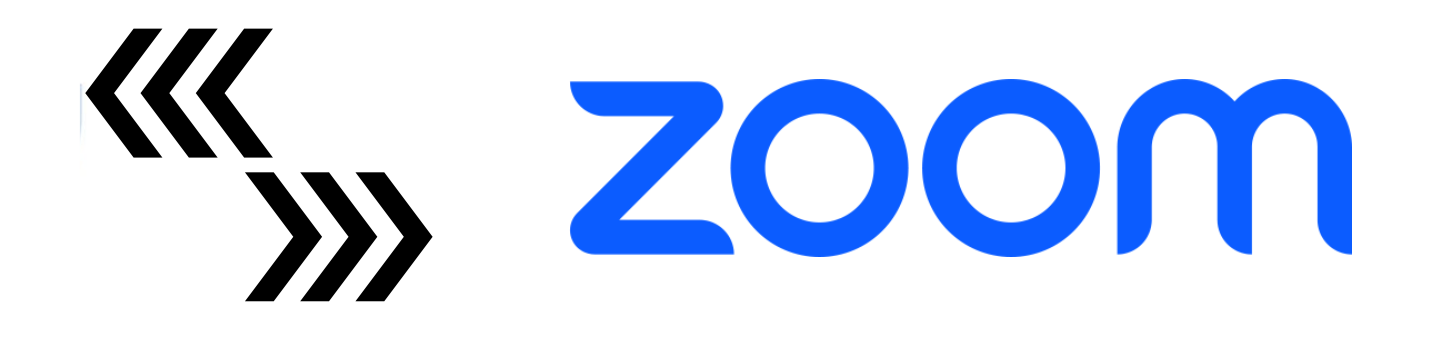

### **ASC Recording Insights and Zoom Integration**

## How does the integration with Zoom work?

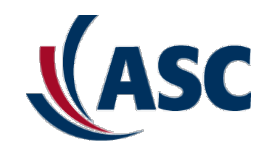

#### **Configuration of Zoom Integration**

In the ASC Recording Insights it's necessary to configure an Integration job for Zoom. If this integration is first configured and saved, it will open an authentication page using oauth2 method with Zoom and the user will need to be authenticated, it must be an administrator user in the Zoom side who has the allowance to grant permissions to Zoom Apps.

It will display all permissions necessary for ASC Recording Insights. The User has to Allow all permissions needed and with that ASC Recording Insights authorized. The configuration is completed.

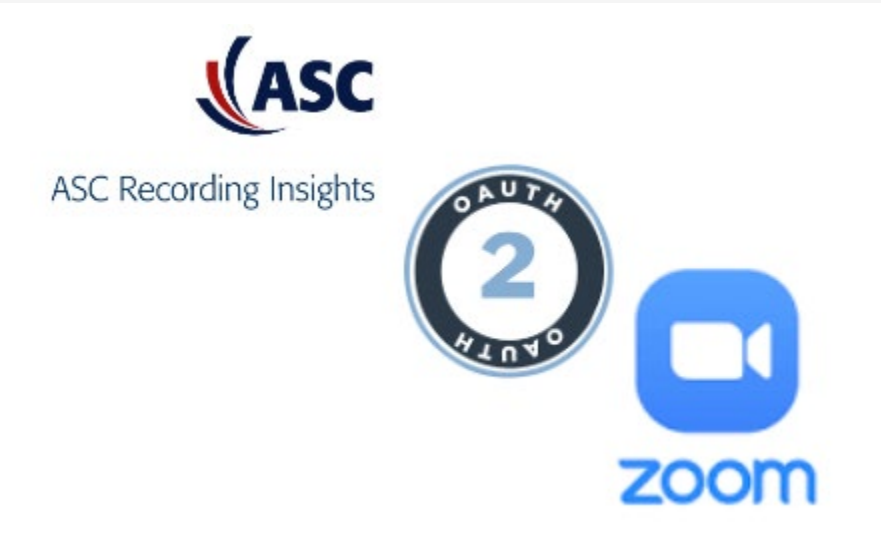

## How does the integration with Zoom work?

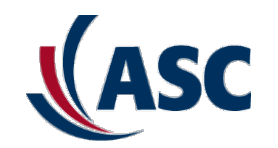

#### Link between Zoom and ASC Recording Insights

ASC has chosen the most secure way without exchanging any tokens by hand. This is Zoom's preffered way.

After the configuration of the Integration in the ASCRI is completed, the authentication is done via the Oauth method and using session tokens and refreshed tokens to the following API Calls.

If the access token is expired, we can ask for a new access token by using the refresh token

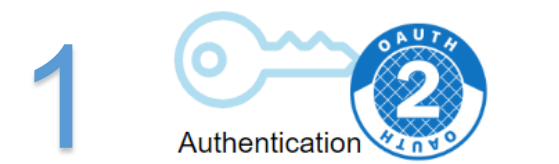

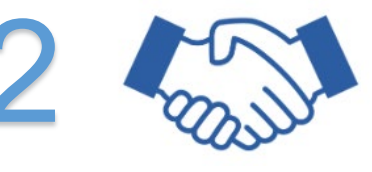

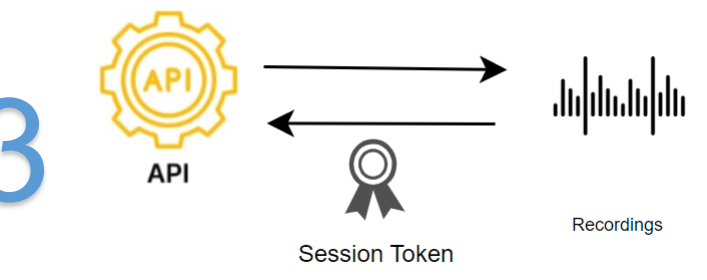

## How does the integration with Zoom work?

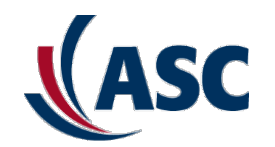

#### The Import of the Recordings

ASC Recording Insights grabs the calls made on Zoom side and import them. On ASC side the calls are imported and kept based on the user's Recording Rule. The Recording Rule is important in this case because of the TTL to be kept in the ASC Recording Insights side. Also depending on the UC or Voice license, ASC will be able to grab Audio or Audio + Video.

Zoom chat recording is imported independent of the License.

Currently for the import ASC uses a nightly job, therefore all zoom calls can only be seen next day.

For next implementation ASC will use a webhook event and with every new recording in zoom, the import will be triggered and ASC Recording Insights will be able to import the calls right shortly after it was finished on Zoom side.

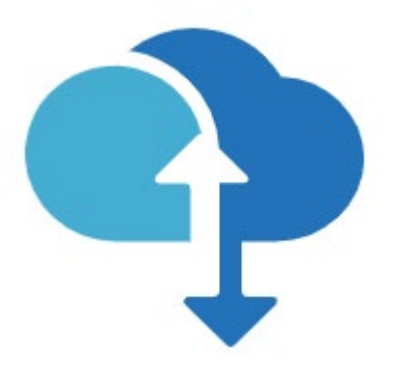

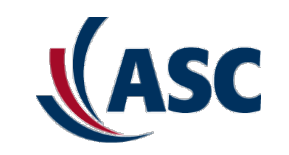

#### How to start the configuration

#### With Customers already with Teams Recording

#### If the customer uses the ASC Recording Insights for Teams he can work with the ASCRI Teams App

| Apps                                                                       | Search results for "ASC"                                                                                                    |
|----------------------------------------------------------------------------|----------------------------------------------------------------------------------------------------|
| ASC ×                                                                      | Apps (4)                                                                                                    |
| 🖶 Apps                                                                     | ASC Recording Insights<br>ASC Technologies AG                                                                                                    |
| <b>Categories</b><br>Productivity<br>Project management                    | Legally compliant recording, archiving and analytics ASC<br>Recording Insights offers users a compliant recording and<br>analytics solution for their entire communications. Microsoft's |
| Communication<br>Workflow & business management<br>Data visualization & Bl |                                                                                                    |

All the permissions for ASC Recording Insights app in the customer's environment are already granted

How to start the configuration

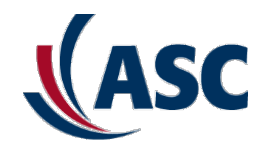

With Customers only using ASCRI for Import Zoom Calls

If the customer is only using ASC Recording Insights for Access the Zoom calls, the following URL must be used in a browser:

https://teams.asc-recording.app/main

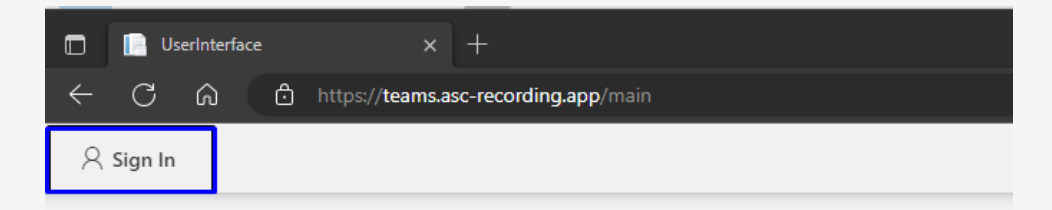

Incognito/Private mode.

How to start the configuration

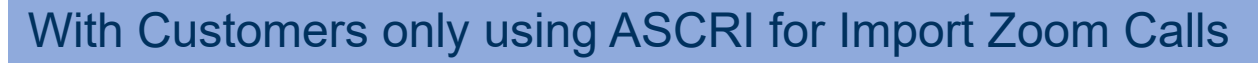

After signing in with your account information, you have to accept the permissions and please mark the option : "Consent on behalf of your organization".

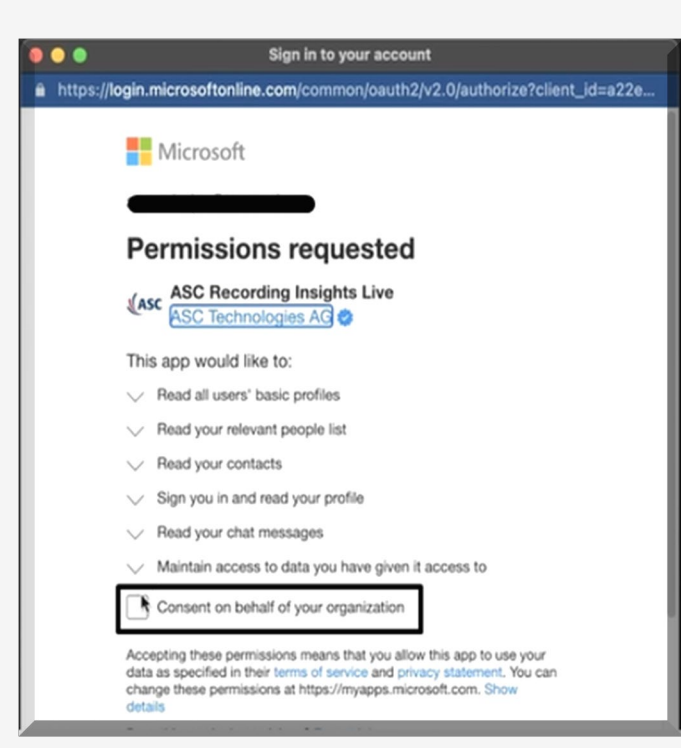

If the user used here is not a Global admin, the **"Consent on Behalf of your organization"** will not appear, either way, you can continue, in the next steps the Global Admin will be needed for granting Admin consent to the app.

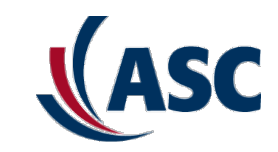

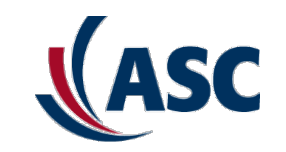

#### How to start the configuration

#### With Customers only using ASCRI for Import Zoom Calls

After you are logged in you should see the first menu from ASCRI App

| $\leftarrow$ | С  | ۵ ô        | https://team | https://teams.asc-recording.app/main |          |               |        |        |  |  |
|--------------|----|------------|--------------|--------------------------------------|----------|---------------|--------|--------|--|--|
| (AS          | SC | Recordings | Dashboard    | Compliance                           | Settings | Configuration | Tenant | Ticket |  |  |
| =            |    |            | ,            | rch                                  | V        |               |        |        |  |  |

At this point the user has all the admin rights, but no recordings, nothing yet configured but with full permissions

If the screen below is shown, it means that either the user logged in haven't used a Incognito/Private mode or the user is not the same as the Admin in ASCRI side.

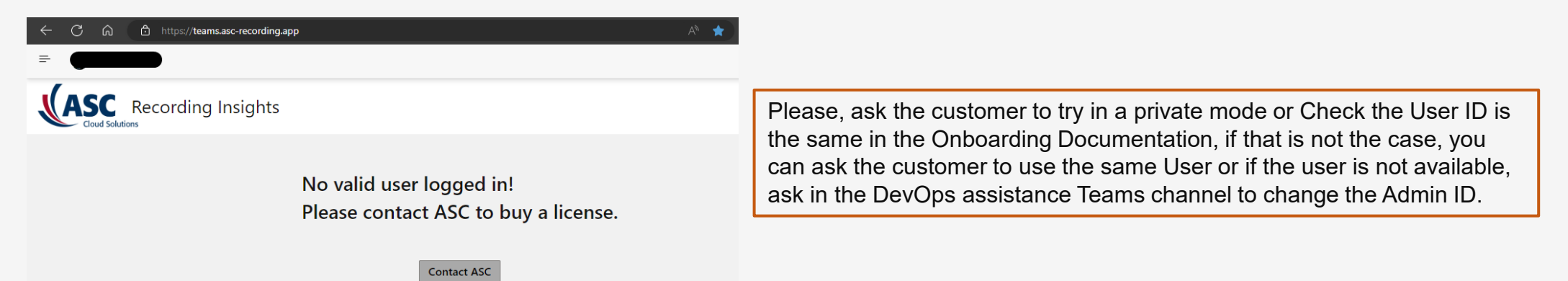

How to start the configuration

#### With Customers only using ASCRI for Import Zoom Calls

The next step is going to <u>https://portal.azure.com</u> and with the Global Admin give all permissions needed for the ASCRI Application. This can only be done by a Global Admin.

Go to Azure Active Diretory  $\rightarrow$  Enterprise Applications and Type "ASC" in the search bar

After finding the "ASC Recording Insights Live App", click on it to open more configuration

| Home > Enterprise applications                            |                                              |                                            |                                             |                                                |                                                                                                    |
|-----------------------------------------------------------|----------------------------------------------|--------------------------------------------|---------------------------------------------|------------------------------------------------|----------------------------------------------------------------------------------------------------|
| Enterprise applica<br>Texas Medical Association - Azure A | tions   All applications                     | ,                                          |                                             |                                                |                                                                                                    |
| Overview                                                  | ≪ + New application<br>○ Refresh<br>↓        | Download (Export) 1 1 Preview in           | fo   III Columns   E Preview fee            | atures   🖗 Got feedback?                       |                                                                                                    |
| Overview                                                  | View, filter, and search applications in you | ur organization that are set up to use you | r Azure AD tenant as their Identity Provide | er,                                            |                                                                                                    |
| 🔀 Diagnose and solve problems                             | The list of applications that are maintaine  | d by your organization are in application  | registrations.                              |                                                |                                                                                                    |
| Manage                                                    | P AS                                         | × Application type == Enter                | prise Applications $	imes$ Application      | ID starts with $	imes$ $$ $$ $$ $$ Add filters |                                                                                                    |
| All applications                                          | 2 applications found                         | 1                                          |                                             |                                                | Kanada ang kanada ang kanada ang kanada ang kanada ang kanada ang kanada ang kanada ang kanada ang kanada ang |
| B Application proxy                                       | Name †↓                                      | Object ID                                  | Application ID                              | Homepage URL                                   | Created on                                                                                                    |
| User settings                                             | ASC ASC Recording Insights Live              | 24cde55a-4fba-44fe-9753-c48458049          | a22e0150-3615-46aa-b0a7-086c87a9            | https://asctechnologies.com                    | 12/1/2022                                                                                                    |

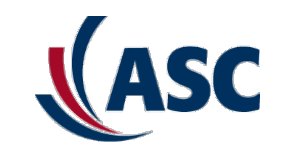

How to start the configuration

#### With Customers only using ASCRI for Import Zoom Calls

Inside of the ASC Recording Insights Live application  $\rightarrow$  Go to the Security blade (on the left side)  $\rightarrow$  Permissions

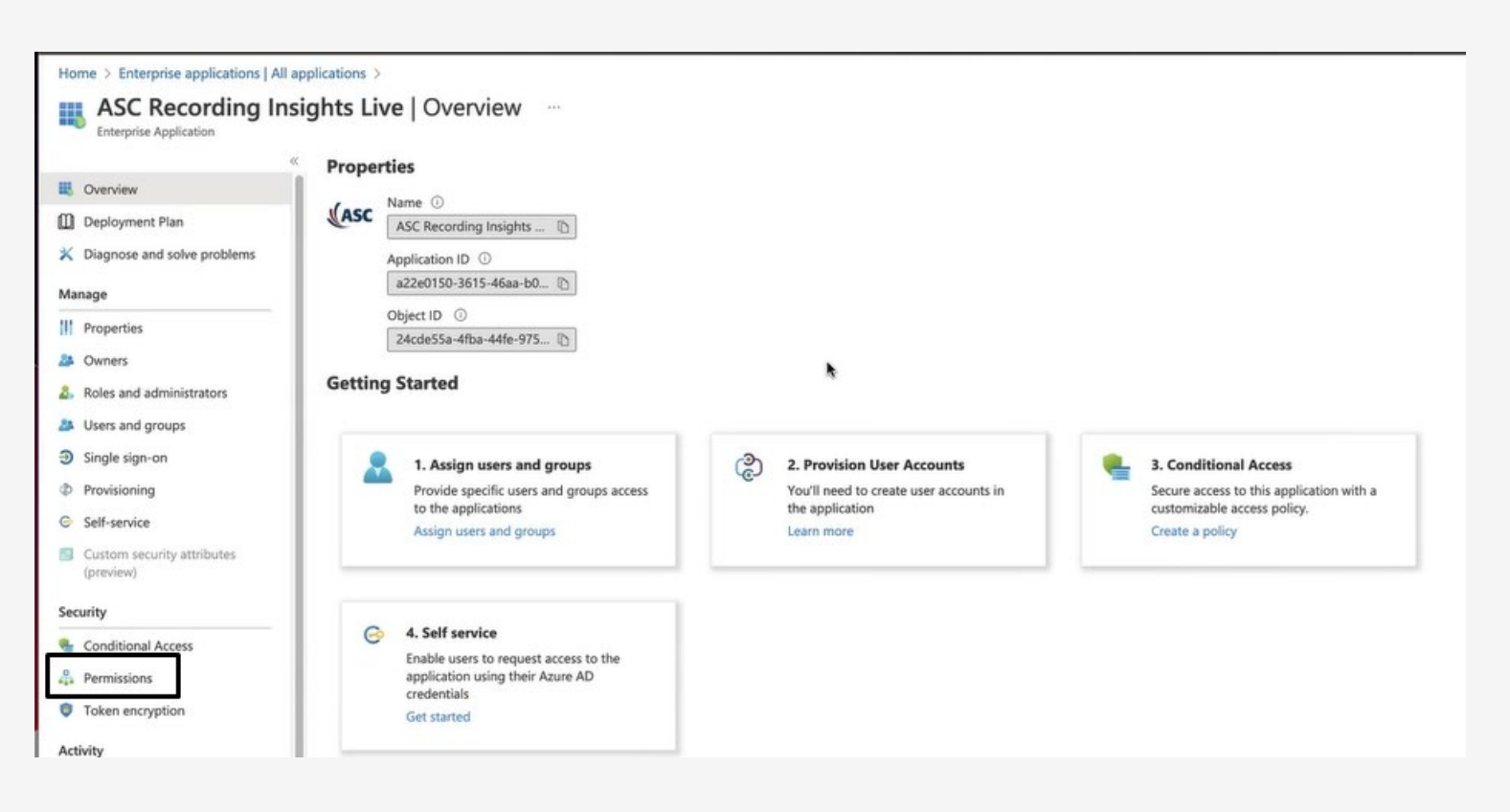

How to start the configuration

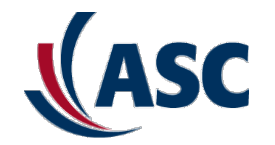

#### With Customers only using ASCRI for Import Zoom Calls

Primarly you will see the basic permissions asked in the authentication process, but now you will need to click on the **"Grant admin consent for "Your Tenant".** Click on big blue button and provide your credentials.

| Home > Enterprise applications   A                                                       | II applications > ASC Recording Insights Live                                                       |                                               |                                 |                |                                                   |                   |                         |               |                                        |                     |           |
|------------------------------------------------------------------------------------------|----------------------------------------------------------------------------------------------------|-----------------------------------------------|---------------------------------|----------------|---------------------------------------------------|-------------------|-------------------------|---------------|----------------------------------------|---------------------|-----------|
| ASC Recording Ir                                                                         | nsights Live   Permissions                                                                          |                                               |                                 |                |                                                   |                   |                         |               |                                        |                     | ×         |
| K Overview                                                                               | ≪ ◯ Refresh ✓ Review permissions                                                                    | Got feedba                                    | ck?                             |                |                                                   |                   |                         |               |                                        |                     |           |
| <ul> <li>Deployment Plan</li> <li>Diagnose and solve problems</li> <li>Manage</li> </ul> | Permissions<br>Applications can be granted permissions<br>access or assigning users directly to the | to your organization<br>application. Learn mo | n and its data by three<br>ore. | methods: an a  | dmin consents to the application for all users, a | user grants con:  | sent to the application | , or an admin | integrating an application             | and enabling self   | f-service |
| III Properties                                                                           | As an administrator you can grant conse                                                             | nt on behalf of all us                        | ers in this tenant, ensu        | uring that end | users will not be required to consent when using  | g the application | Click the button belo   | w to grant ad | min consent.                           |                     |           |
| 2 Owners                                                                                 | Gran                                                                                                | t admin consent for                           |                                 |                |                                                   |                   |                         |               |                                        |                     |           |
| <ul> <li>Boles and administrators</li> <li>Users and groups</li> </ul>                   | Admin consent User consent                                                                          |                                               |                                 |                |                                                   |                   |                         |               | -                                      |                     |           |
| Single sign-on                                                                           | Search permissions                                                                                  |                                               |                                 |                |                                                   |                   |                         |               |                                        |                     |           |
| Provisioning                                                                             | API Name                                                                                            | ↑↓.                                           | Claim value                     | ţ.             | Permission                                        | Ťψ                | Туре                    | ↑.J           | Granted through $~\uparrow\downarrow~$ | Granted by          | ¢ψ        |
| Self-service                                                                             | Microsoft Graph                                                                                     |                                               |                                 |                |                                                   |                   |                         |               |                                        |                     |           |
| Custom security attributes                                                               | Microsoft Graph                                                                                     |                                               | openid                          |                | Sign users in                                     |                   | Delegated               |               | Admin consent                          | An administrato     | or        |
| (preview)                                                                                | Microsoft Graph                                                                                     |                                               | profile                         |                | View users' basic profile                         |                   | Delegated               |               | Admin consent                          | An administrato     | or        |
| Security                                                                                 | Microsoft Graph                                                                                     |                                               | User.ReadBasic.All              |                | Read all users' basic profiles                    |                   | Delegated               |               | Admin consent                          | An administrate     | or        |
| Sources Conditional Access                                                               | Microsoft Graph                                                                                     |                                               | People.Read                     |                | Read users' relevant people lists                 |                   | Delegated               |               | Admin consent                          | An administrate     | or        |
| aux Permissions                                                                          | Microsoft Graph                                                                                     |                                               | Contacts.Read                   |                | Read user contacts                                |                   | Delegated               |               | Admin consent                          | An administrate     | or        |
| Token encryption                                                                         | 10                                                                                                  |                                               | User Bread                      |                | Class is and stand other second                   |                   | Delegented              |               | Adapte concerns                        | An estadorialetesta |           |
|                                                                                          | Microsoft Graph                                                                                     |                                               | User.Read                       |                | Sign in and read user profile                     |                   | Delegated               |               | Admin consent                          | An administrate     | or        |

#### This process may take a few minutes

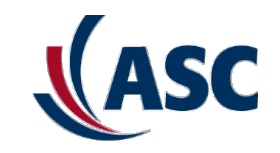

How to start the configuration

#### With Customers only using ASCRI for Import Zoom Calls

Now all the extra permissions will be asked and they need to be accepted

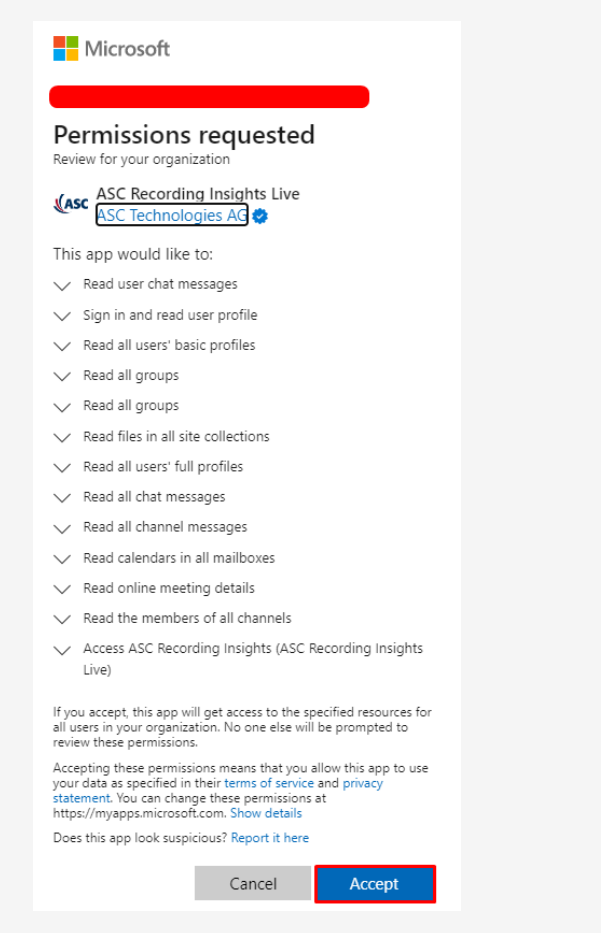

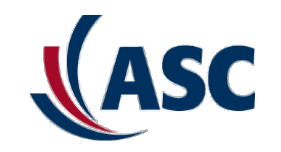

#### How to start the configuration

#### With Customers only using ASCRI for Import Zoom Calls

#### Click on the Refresh button until you see all the permissions

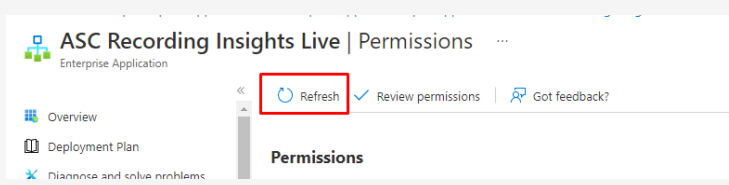

| Admin consent User consent  |                            |                                    |             |                                         |                                                            |
|-----------------------------|----------------------------|------------------------------------|-------------|-----------------------------------------|------------------------------------------------------------|
|                             |                            |                                    |             |                                         |                                                            |
| API Name                    | ↑↓ Claim value             | ↑↓ Permission                      | ↑↓ Туре     | $\uparrow_{\downarrow}$ Granted through | $ \uparrow \downarrow $ Granted by $ \uparrow \downarrow $ |
| ASC Recording Insights Live |                            |                                    |             |                                         |                                                            |
| ASC Recording Insights Live | user_impersonation         | Access ASC Recording Insights      | Delegated   | Admin consent                           | An administrator                                           |
| Microsoft Graph             |                            |                                    |             |                                         |                                                            |
| Microsoft Graph             | profile                    | View users' basic profile          | Delegated   | Admin consent                           | An administrator                                           |
| Microsoft Graph             | Chat.Read                  | Read user chat messages            | Delegated   | Admin consent                           | An administrator                                           |
| Microsoft Graph             | User.Read                  | Sign in and read user profile      | Delegated   | Admin consent                           | An administrator                                           |
| Microsoft Graph             | User.ReadBasic.All         | Read all users' basic profiles     | Delegated   | Admin consent                           | An administrator                                           |
| Microsoft Graph             | Group.Read.All             | Read all groups                    | Delegated   | Admin consent                           | An administrator                                           |
| Microsoft Graph             | openid                     | Sign users in                      | Delegated   | Admin consent                           | An administrator                                           |
| Microsoft Graph             | OnlineMeetings.Read.All    | Read online meeting details        | Application | Admin consent                           | An administrator                                           |
| Microsoft Graph             | Calendars.Read             | Read calendars in all mailboxes    | Application | Admin consent                           | An administrator                                           |
| Microsoft Graph             | Group.Read.All             | Read all groups                    | Application | Admin consent                           | An administrator                                           |
| Microsoft Graph             | User.Read.All              | Read all users' full profiles      | Application | Admin consent                           | An administrator                                           |
| Microsoft Graph             | ChannelMember.Read.All     | Read the members of all channels   | Application | Admin consent                           | An administrator                                           |
| Microsoft Graph             | Files.Read.All             | Read files in all site collections | Application | Admin consent                           | An administrator                                           |
| Microsoft Graph             | Chat.Read.All              | Read all chat messages             | Application | Admin consent                           | An administrator                                           |
| Microsoft Graph             | Channel Message. Read. All | Read all channel messages          | Application | Admin consent                           | An administrator                                           |

You should see all the permissions listed and from now on ASCRI has all permissions to do the necessary work

#### We record & analyze communications

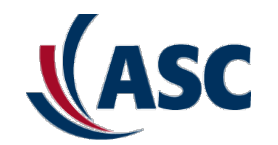

## What is necessary for the Zoom Integration?

#### Zoom License + Compliance/Smart Licenses

For the Import to work all users which are supposed to have the recordings from Zoom imported need to have the Add-on Zoom integration selected and a Compliance/Smart Voice or UC License assigned to every user.

Please, check in the Tenant Configuration. If using the Web version, tab Tenant

| (ASC       | Recordings      | Dashboard | Compliance | Settings | Configuration | Tenant | Ticket |
|------------|-----------------|-----------|------------|----------|---------------|--------|--------|
| CS Cos     | me Santos       |           |            |          |               |        |        |
| 0/5        |                 |           |            |          |               |        |        |
| Compliance | e Voice Rec&Ar  | าล        |            |          |               |        |        |
| 0/5        |                 |           |            |          |               |        |        |
| Add On An  | alytics (Used/B | ought)    |            |          |               |        |        |
| 20/20      |                 |           |            |          |               |        |        |
| Add On Ful | ll Chat (Used/B | ought)    |            |          |               |        |        |
| 1/10       |                 |           |            |          |               |        |        |
| Add On Zo  | om (Used/Bou    | ght)      |            |          |               |        |        |
| 0/10       |                 |           |            |          |               |        |        |

You will need to have Licenses for Zoom Bought and Available. In the example above, 10 license are available. If using the App inside of Teams, you need to select the "Tenant Configuration" for checking the licenses

| (ASC Recording Insights | Recording | Dashboard | Upload | Settings | About |
|-------------------------|-----------|-----------|--------|----------|-------|
| Settings                |           |           |        |          |       |
| Navigation              |           |           |        |          |       |
| User Configuration      |           |           |        |          |       |
| Tenant Configuration    |           |           |        |          |       |
| Upload                  |           |           |        |          |       |
| Tickets                 |           |           |        |          |       |
| Tooltip                 |           |           |        |          |       |
| Enabled<br>Off          |           |           |        |          |       |
| Appearance              |           |           |        |          |       |
| List View               |           |           |        |          |       |

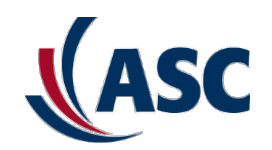

#### Zoom License + Compliance/Smart License + UC or Voice

If the customer has already Teams recording license you need just to add the Zoom Add-On for every single user in the platform (or to every group if AD groups are used). If the customer only works with Zoom integration, it's necessary to have a Compliance/Smart License, otherwise the user can't not be added to the ASCRI App. Therefore, a recording license it's required when Zoom integration is required.

## **Only Zoom Integration**

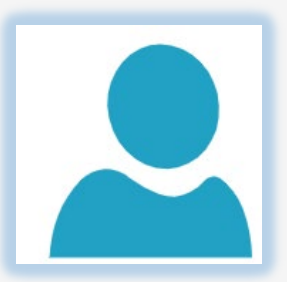

**License:** Compliance Voice + Add-on Zoom = Import Audio Calls and Chat from Zoom **License:** Compliance UC + Add-on Zoom = Import Video/Audio Calls and Chat from Zoom

**License:** Smart Voice + Add-on Zoom = Import Audio Calls and Chat from Zoom **License:** Smart UC + Add-on Zoom = Import Video/Audio Calls and Chat from Zoom

## Teams Recording + Zoom

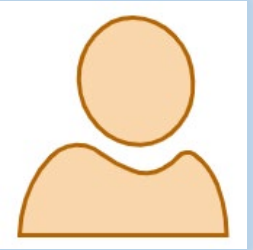

Whatever license the customer has already for Teams + Add-on Zoom. Depending on what the Customer has he will be able to grab the same from Zoom, except Chat which is grabbed also without any additional license.

**Observation:** The 1 Administrator user which doesn't consume a Recording License, doesn't apply for the Add-on Zoom or any other add-on license, therefore, if the Admin (free) license wants to use any Add-on, an additional license is needed.

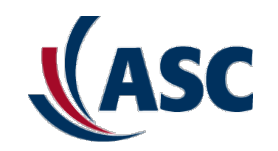

#### Same UPN on both sides

To be able to import the calls, the users have to have the same e-mail address or UPN on Zoom side. ASCRI grabs every recording of a user with this email-address configured in zoom.

## <u>User@domain.com</u> (ASCRI) x <u>User@domain.com</u> (Zoom)

#### A Recording Rule attributed with proper TTL

Depending on the Type of recording desired. The recording rule has to be assigned to the user

| Rule used by 1 Users                                   | Recording Type             |
|--------------------------------------------------------|----------------------------|
| Rule Type                                              | Bulk Recording             |
| Recording ~                                            | Never Record               |
| Rule Name                                              | O Record On Demand         |
| 2 years                                                | Recording Control for Bulk |
| Audio                                                  | Recording                  |
| Video/Screen Recording                                 | Record Switch              |
| Screen Only Recording                                  | O More options             |
| Re-evaluate a call when it changes from 1:1 to Meeting | Chat                       |

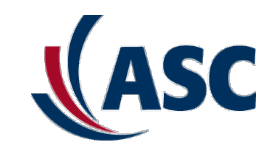

#### A Recording Rule attributed with proper TTL

Depending on the Type of recording desired. The recording rule has to be assigned to the user

| Rule used by 1 Users<br>Rule Type                                               |        |  |  |  |  |
|---------------------------------------------------------------------------------|--------|--|--|--|--|
| Recording                                                                       | $\sim$ |  |  |  |  |
| Rule Name                                                                       |        |  |  |  |  |
| 2 years                                                                         |        |  |  |  |  |
| <ul> <li>Audio</li> <li>Video/Screen Recording</li> </ul>                       | ]      |  |  |  |  |
| Screen Only Recording<br>Re-evaluate a call when it changes from 1:1 to Meeting |        |  |  |  |  |

#### Bulk Recording is all that is needed for the Zoom Integration

| Recording Type                          |
|-----------------------------------------|
| Bulk Recording                          |
| O Never Record                          |
| O Record On Demand                      |
| Recording Control for Bulk<br>Recording |
| Record Switch                           |
| O More options                          |
| Chat                                    |

#### Choose the retention time for the Imported Calls from Zoom

Retention Time (Days):

| 730                     | 4 |
|-------------------------|---|
| Description:            |   |
|                         |   |
|                         |   |
|                         |   |
| Save As New Rule Cancel |   |

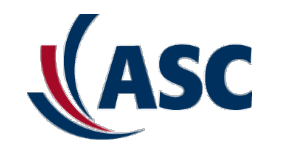

## **Managing Users**

19

## **Managing Users**

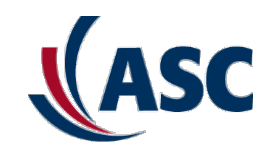

#### Groups or Users Individually

For easy administration the users can be added individually or via group, but this is not covered by this manual. Please, check how to import the users via group or add them manually (not recommended)

| 우 <sub>0</sub> Users (1) | 🔿 Rules (26) | Gategories (0) | ) 🔗 Groups (0) | @ Job (10)       |                |             |
|--------------------------|--------------|----------------|----------------|------------------|----------------|-------------|
| + Add Gr                 | roup ~       |                |                |                  |                |             |
| Na                       | ame ↑        | Priority       | License        | Regional Storage | Recording Rule | Replay Rule |

## Add-on Zoom

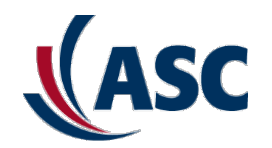

#### Users or Group

#### Add On Zoom Integration

| User Configuration             |        |   |
|--------------------------------|--------|---|
| Rules                          |        |   |
| Recording                      |        |   |
| 2 years                        | $\sim$ | ] |
| Replay                         |        |   |
| Replay All                     | $\sim$ | ] |
| Access                         |        |   |
| Administrator_ASC_Export       | $\sim$ | ] |
| Analytics                      |        |   |
| Transcribe Portuguese_SpeechTo | $\sim$ |   |
| Regional Storage               |        |   |
| optional                       | $\sim$ | J |
| Add On Analytics               |        |   |
| Add On Full Chat               |        |   |
| Add On Zoom Integration        |        |   |
| ✓ Add On Ring Central          |        |   |

The Add-on Zoom needs to be assigned to the users directly or via group

| groupConfiguration       |        | × |
|--------------------------|--------|---|
| Z Zoom_Integration_Group |        |   |
|                          |        |   |
| Rules                    |        |   |
| Recording                |        |   |
| 2 years                  | $\sim$ |   |
| Replay                   |        |   |
| Replay Own               | ~      |   |
| Access                   |        |   |
| User                     | ~      |   |
| Regional Storage         |        |   |
| optional                 | ~      |   |
| Add On Analytics         |        |   |
| Add On Full Chat         |        |   |
| Add On Zoom Integration  |        |   |
| Add On Ring Central      |        |   |
| Priority                 |        |   |
| 1                        |        | ÷ |
|                          |        |   |
| Save                     |        |   |
| Delete Crews             |        |   |
| Delete Group             |        |   |

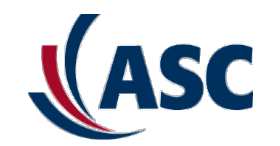

## **Integration Job Configuration**

Job's tab

#### Configuration of the Integration Job

#### Back to the Application Insights after the Authentication

If you using the Web version, you will need to go to "Configuration" Tab  $\rightarrow$  Jobs

| (ASC        | Recordings | Dashboard  | Compliance       | Settings               | Configura | ation Te   | nant Ticke | et  |
|-------------|------------|------------|------------------|------------------------|-----------|------------|------------|-----|
| 퉳 Cos       | me Santos  |            |                  |                        |           |            |            |     |
| 우 Users (15 | 58) 🔿 Rule | es (291) 🔤 | Categories (113) | 우 <mark>,</mark> Group | s (10) (  | 🖗 Job (12) | 📋 Fields   | (5) |

If you are using the ASCRI App version, then you need to go to "Settings"  $\rightarrow$  User Configuration  $\rightarrow$  Jobs

| (ASC ASC Recording Insights | Recording | Dashboard | Upload | Settings | About |
|-----------------------------|-----------|-----------|--------|----------|-------|
| Settings                    |           |           |        |          |       |
| Navigation                  |           |           |        |          |       |
| User Configuration          |           |           |        |          |       |
| Tenant Configuration        |           |           |        |          |       |
| Upload                      |           |           |        |          |       |
| Tickets                     |           |           |        |          |       |

Information: "The different layout is just because the Web version has a new layout which will be updated in the App in a newer feature."

Job's tab

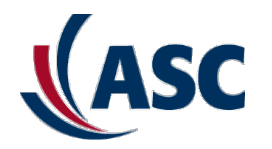

#### Configuration of the Integration Job

#### What if the Job Tab is not shown?

| Cosme          | Santos C     | Configuration    |                 |
|----------------|--------------|------------------|-----------------|
| റ്റം Users (1) | 🔿 Rules (26) | 🖾 Categories (0) | A₀ Groups (0)   |
| + Add Us       | er 🗸 🖉 Edit  |                  | ↓ Export Report |

If the Job tab is not shown, this means that the Administrator rule has no job option enabled. To be able to configure the Integration you will need to add the option to the existing rule or create a new rule with that option enabled. Notice: The Administrator default rule can't be changed, you will need to save it as a new rule.

Giving the proper access to the user who is configuring the job

#### Configuration of the Integration Job

Go to the Rules Tab  $\rightarrow$  Edit the Administrator Rule or Add a new Access rule

| & u<br>- | sers (1) 🔿 Rules (26) 🛙     | ☑ Categories (0) 🥄 🧏 Groups (0) |         |   |
|----------|-----------------------------|---------------------------------|---------|---|
| ~        | Name                        | Time                            | Group ↑ |   |
| $\sim$   | Access & Right Rules (9)    |                                 |         |   |
|          | Access_Assignment           | 10/8/2022 10:53:10 AM           | access  | ۲ |
|          | Test_User3_Role             | 8/1/2022 11:11:07 AM            | access  | ۵ |
|          | Test_User2_Role             | 8/1/2022 10:50:55 AM            | access  | ۵ |
|          | Test_User1_Role             | 8/1/2022 10:48:34 AM            | access  | ۲ |
|          | Administrator_ASC_No_Export | 7/15/2022 3:56:24 PM            | access  | ۲ |
|          | New Admin Rule              | 6/28/2022 6:04:17 PM            | access  | ۲ |
|          | Administrator_ASC_Export    | 10/25/2022 2:14:57 PM           | access  | ۵ |
|          | User                        | 6/25/2019 5:01:58 PM            | access  | ۵ |
|          | Administrator               | 6/25/2019 5:01:58 PM            | access  | ۵ |

Giving the proper access to the user who is configuring the job

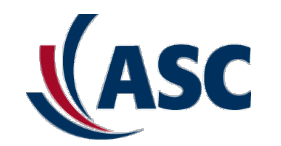

#### Configuration of the Integration Job

In the rule, inside of "Create and Edit Rules" you need to select "Access Jobs". Select this option and Save it. Rule used by 1 Users

| Rule used by 1 Users                     |                                  |
|------------------------------------------|----------------------------------|
| Rule Type                                |                                  |
| Access & Right $\lor$                    | Access Jobs                      |
| Rule Name                                | Custom Fiel                      |
| Administrator                            | Suspention                       |
| Description                              |                                  |
|                                          | User Assign                      |
|                                          | No Assignm                       |
| L                                        | Certain User                     |
| Admin Rights User Rights                 | Hierarchy                        |
| License management                       |                                  |
| List user                                | Recording P                      |
| 🗸 Add User                               | <ul> <li>Replay Rules</li> </ul> |
| Create and Edit Rules                    | Access & Ri                      |
| Recording                                | Analytics                        |
| ✓ Replay                                 | Save As New                      |
| ✓ Access & Right                         |                                  |
| ✓ Analytics                              | Vou                              |
| Access Audit Logs                        | TUU C                            |
|                                          | not th                           |
|                                          | will be                          |
| Custom Fields                            | WIII DE                          |
| Suspention of recording deletion process |                                  |

| Access Jobs                              |
|------------------------------------------|
| Custom Fields                            |
| Suspention of recording deletion process |
| User Mapping                             |
| Map external user                        |
| User Assignment                          |
| 🔘 No Assignment                          |
| Certain Users                            |
| Hierarchy                                |
| <ul> <li>All</li> </ul>                  |
| Recording Rules                          |
| Replay Rules                             |
| Access & Right Rules                     |
| <ul> <li>Analytics</li> </ul>            |
| Save As New Rule Cancel                  |

You can save as a new Rule and or if it's not the Default "Administrator" the change will be applied to the existing access rule.

Giving the proper access to the user who is configuring the job

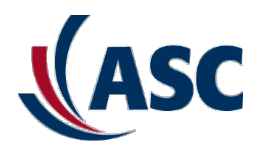

Configuration of the Integration Job

| Assign the new Access r | ule | to | the | User |
|-------------------------|-----|----|-----|------|
|-------------------------|-----|----|-----|------|

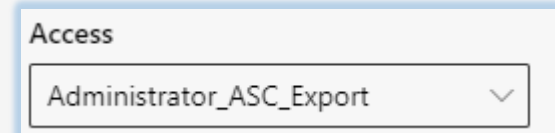

When you assign the new rule, if you are assigning to the same user which is configuring the Rule, you will need to refresh the UI to see the new tab. You can do it by clicking on the arrow icon like shown below:

| Cosme Santos                                          | Configuration               |                  |        |                |             |               | ? C                  | ×    |
|-------------------------------------------------------|-----------------------------|------------------|--------|----------------|-------------|---------------|----------------------|------|
| <sup>A</sup> ₀ Users (1) ○ Rules (26                  | ) 🖾 Categories (0) 🔗 Groups | (0)              |        |                |             |               |                      |      |
| + Add User $\vee  {                                 $ | lit 📃 🛓                     | Export Report    |        |                |             |               |                      |      |
| ✓ Name ↑                                              | Username License            | Regional Storage | Depart | Recording Rule | Replay Rule | Access Rule   | Analytics Rules      | Add  |
| <ul> <li>I</li> </ul>                                 | Compliance UC & A           | h                |        | 2 years        | Replay All  | Administrator | Transcribe Portugues | true |

Creation a new integration Job

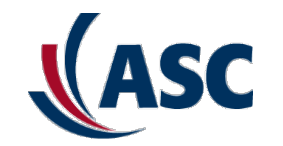

#### Configuration of the Integration Job

With the Job tab shown now, it's time to configure the Integration Job. Click on the Integration Job option to go to next step.

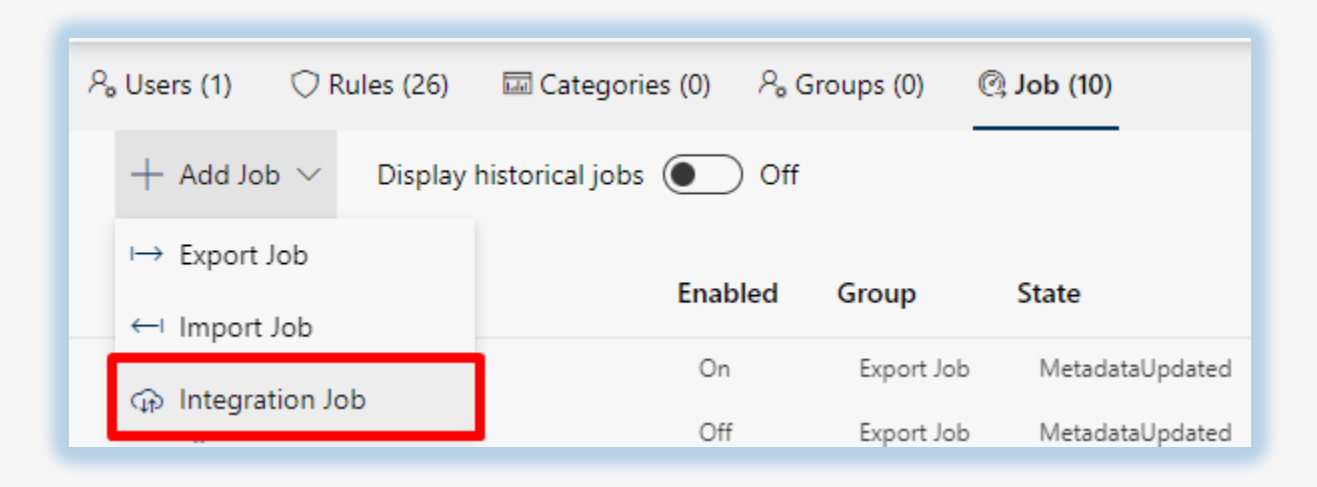

Creation a new integration Job

#### Configuration of the Integration Job

#### Now you will need to configure the job

| Integration Job ×     |
|-----------------------|
| Job Name              |
| Zoom Integration Job  |
| Enabled<br>On         |
| Integration Type      |
| Zoom $\lor$           |
| Credentials           |
| Username              |
|                       |
|                       |
| syncRecordingRule Off |
| Processing Region     |
| EU ~                  |
|                       |
| Save Cancel           |

Job Name: choose a proper name for ease identificaiton

**Enable:** Enable the Job

Integration Type: Choose Zoom

**Credentials:** The credentials will be asked after you click the Save button

**syncRecordingRule:** This option enable ASCRI to configure recording rule directly in Zoom, based on the recording rule of the user. If the recording is already enabled on Zoom side, keep it "Off"

**Processing Region:** Choose the appropriate location based on the customer's region. This is important to keep data in the continent region. Possible options: EU, USA, APAC

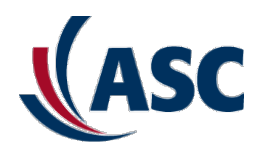

Authentication with Zoom

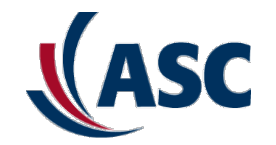

#### Zoom Integration - Authentication

After you click the button Save, you will be forwarded to the Zoom Portal and you will need to grant permissions for ASCRI App. Click on the Allow button.

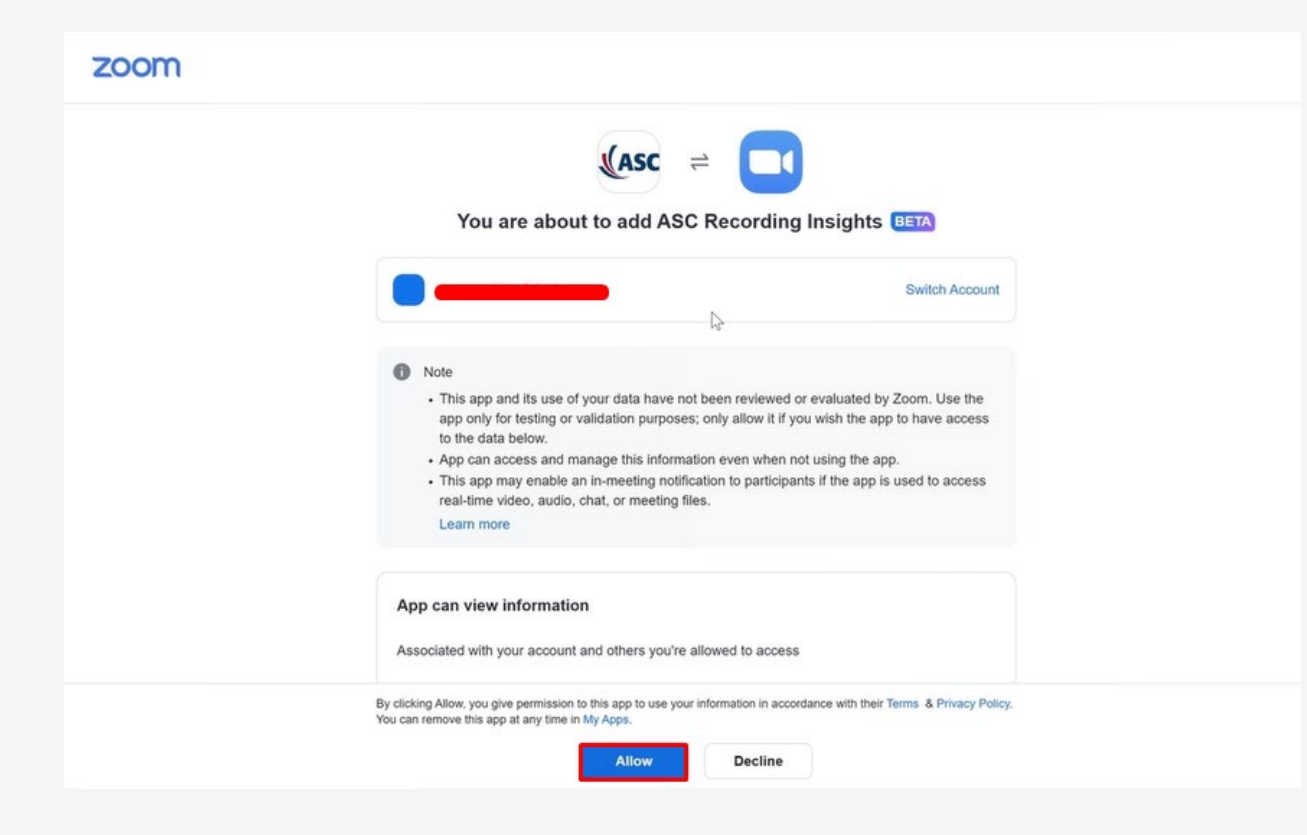

Authentication with Zoom

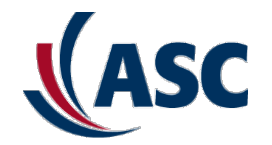

#### Zoom Integration - Authenticated

After accepting the permission you will be redirected back to the ASCRI page with the message as shown below:

| ← → C (a) teams.asc-recording.app/zoom?cod |                                                                                        |
|--------------------------------------------|----------------------------------------------------------------------------------------|
| zoomAuthentication                         |                                                                                        |
|                                            | Authentication with zoom App was successful! Please close and refresh integration job! |

"Authentication with Zoom App was successfull! Please close and refresh the integration job"

Authentication with Zoom

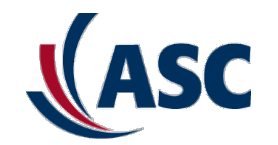

#### Zoom Integration – Job Integration Status

Now It's necessary to check the job's tab and check the status of the job. Please switch back to the browser frame showing the job configuration and refresh the page

| <sup>ල</sup> Users (1) | 🗘 Rules (11) | 🖾 Categ | ories (0) P | Groups (0)  | Q Job (R)  | 🛱 Fields (0) |             |
|------------------------|--------------|---------|-------------|-------------|------------|--------------|-------------|
| + Add U                | ser 🗸 🖉 Edit |         |             | ⊥ Exp       | ort Report |              |             |
| License                | Regional     | Storage | Depart      | Recording I | Rule Rej   | play Rule    | Access Rule |
| Compliance U           | C & A        |         |             |             |            |              |             |

#### The Integration should be shown like below

| Name        | Enabled | Group       | State | Next run | Last successful run | Number of conversations | Remaining package size | Id       |
|-------------|---------|-------------|-------|----------|---------------------|-------------------------|------------------------|----------|
| Integration | On      | Integration |       |          |                     |                         |                        | 5d1aea86 |
|             |         |             |       |          |                     |                         |                        |          |

Authentication with Zoom

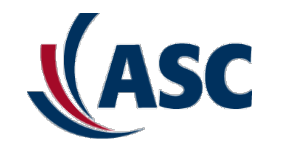

#### Zoom Integration – Job Integration Status

Like shown before, now the Integration Job is properly authenticated

| lob Name                     |   |
|------------------------------|---|
| Integration                  | - |
| inabled                      |   |
| On On                        |   |
| ntegration Type              |   |
| Zoom ~                       |   |
| Condentiale                  |   |
| Leadentials                  |   |
| Jsemame                      |   |
| ngibildan san khoankoong     |   |
| Reauthenticate with Zoom app |   |
|                              |   |
| syncRecordingRule            |   |
| Off Off                      |   |
|                              |   |
| Processing Region            |   |
|                              |   |
| EU 🗸                         |   |

Job Name: choose a proper name for ease identificaiton

Enable: Enable to Job

Integration Type: Choose Zoom

**Credentials: Now Authenticated.** If necessary you can "Reathenticate with Zoom App"

**syncRecordingRule:** This option enable ASCRI to configure recording rule directly in Zoom, based on the recording rule of the user. If in the Zoom, the recording is already enabled, leave this option "Off"

**Processing Region:** Choose the appropriated location based on the customer's region. This important to data no leave the continent region. Possible options: EU, USA, APAC

## Search for Calls from Zoom

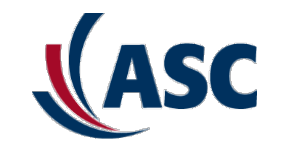

#### Search – Zoom Calls

After the Job is configured it's necessary to wait 1 day for the test calls that were made. You can use a filter in the Recording Tab to look for Zoom calls only.

| ASC Recording Insights Recording Dashboard Upload Settings About | C ⊕                         |
|------------------------------------------------------------------|-----------------------------|
| = $\checkmark$ Search $\checkmark$                               | Filter Panel ×              |
| 0 Conversations 👜                                                | Туре                        |
|                                                                  | Cycle                       |
|                                                                  |                             |
|                                                                  | Start Date                  |
|                                                                  | 12/5/2022 12:00 AM          |
|                                                                  | 12/5/2022 12:00 AM 🗸 🗶 📋    |
|                                                                  | Participants                |
|                                                                  | integrationsSelection       |
|                                                                  | Zoom Integration As App 🛛 🗸 |
|                                                                  | integrationsSelection       |
|                                                                  | Teams V                     |
|                                                                  | Integration                 |
|                                                                  | Integration                 |
|                                                                  | Dynamics Produktiv          |
|                                                                  | Integration                 |
|                                                                  | Zoom Integration As App     |
|                                                                  | Integration RingCentral     |

Authentication with Zoom

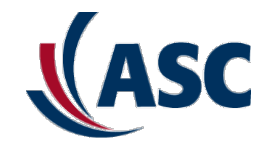

#### Zoom Integration – Disable Job

Please disable integration if you want to pause or remove the integration

| Integration Job                                                                                                  | × |
|----------------------------------------------------------------------------------------------------|---|
| Job Name                                                                                                    |   |
| Integration                                                                                                    |   |
| Enabled                                                                                                    |   |
| On                                                                                                    |   |
| Integration Type                                                                                                 |   |
| Zoom ~                                                                                                    |   |
|                                                                                                    |   |
| Cradantials                                                                                                    |   |
| Credentials                                                                                                    |   |
| Credentials<br>Username                                                                                          |   |
| Credentials<br>Username<br>Ingooscanser v toor koorg                                                             |   |
| Credentials<br>Username<br>http://www.analytics.com/app<br>Reauthenticate with Zoom app                          |   |
| Credentials<br>Username<br>Repostantian vicontoong<br>Reauthenticate with Zoom app                               |   |
| Credentials<br>Username<br>Reauthenticate with Zoom app                                                          |   |
| Credentials<br>Username<br>Reauthenticate with Zoom app<br>syncRecordingRule<br>Off                              |   |
| Credentials<br>Username<br>Reposed San Viole (ADS) g<br>Reauthenticate with Zoom app<br>syncRecordingRule<br>Off |   |
| Credentials<br>Username<br>Reauthenticate with Zoom app<br>syncRecordingRule<br>Off Processing Region            |   |

**Enabled Off:** Disable the Integration. The integration cannot be deleted as you otherwise loose the filter possibility in the recording tab (see previous slide)

Please also remove the app on zoom side. (see las slide from Zoom Side section

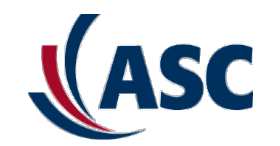

## **Zoom Side**

Authentication with Zoom

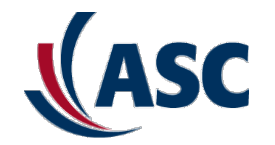

#### Zoom Integration – Added Apps

You can see the ASCRI on Zoom side by going to MarketPlace  $\rightarrow$  Added Apps after you configured the Integration Job.

| ZOOM App Marketplace        |                                       |                               | Q Search a published app                   | Develop ~                | Manage   |
|-----------------------------|---------------------------------------|-------------------------------|--------------------------------------------|--------------------------|----------|
| PERSONAL APP MANAGEMENT     | Added Apps                            |                               |                                            |                          | Q Search |
| Created Apps                | Name                                  | App Info                      | Added by                                   | Shared Access Permission | 15       |
| Call Logs                   | ASC ASC Recording Insights            | Account Level<br>Unpublished  | Myself<br>Subscribed Today 01:24 PM        | Not Applicable           | Remove   |
| ADMIN APP MANAGEMENT        | Slack                                 | User Managed<br>Published     | Myself<br>Subscribed Jun 16, 2020 01:05 PM | Not Authorized<br>update | Remove   |
| App Requests<br>Permissions | Zoom Developer Forur<br>Log-in Helper | n User Managed<br>Unpublished | Myself<br>Subscribed Jun 15, 2020 08:35 AM | Not Authorized           | Remove   |
| Notifications               |                                       |                               |                                            |                          |          |

## **Recording Configuration**

#### Zoom Side

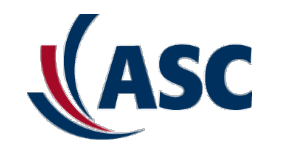

On Zoom side, normally the automatic Call Recording is configured like below and all the users which have the Call Recording and properly configured in the ASCRI will have the calls imported

| Automatic Call Recording                                          | Modifi | Res |
|-------------------------------------------------------------------|--------|-----|
| Automatically record all inbound and outbound calls.              | ed     | et  |
| Access Member List                                                |        |     |
| Recording calls of Inbound and Outbound ~                         |        |     |
| Allow call recording transcription                                |        |     |
| Play a prompt to call participants when the recording has started |        |     |
| Allow extensions to stop and resume automatic call recording      |        |     |

## **Remove ASC Recording Insights App**

Authentication with Zoom

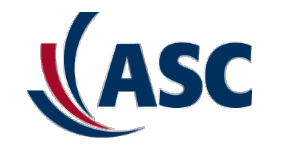

#### Zoom Integration – Remove App

You can see the ASCRI on Zoom side by going to MarketPlace  $\rightarrow$  Added Apps after you configured the Integration Job.

| ZOOM App Marketplace        |       |                                       |                              | Q Search a published app                   | Develop ~                | Manage   |
|-----------------------------|-------|---------------------------------------|------------------------------|--------------------------------------------|--------------------------|----------|
| PERSONAL APP MANAGEMENT     | Added | Apps                                  |                              |                                            |                          | Q Search |
| Created Apps                | Name  |                                       | App Info                     | Added by                                   | Shared Access Permission | 15       |
| Call Logs                   | (ASC  | ASC Recording Insights                | Account Level<br>Unpublished | Myself<br>Subscribed Today 01:24 PM        | Not Applicable           | Remove   |
| ADMIN APP MANAGEMENT        | i     | Slack                                 | User Managed<br>Published    | Myself<br>Subscribed Jun 16, 2020 01:05 PM | Not Authorized<br>update | Remove   |
| App Requests<br>Permissions | zoom  | Zoom Developer Forum<br>Log-in Helper | User Managed<br>Unpublished  | Myself<br>Subscribed Jun 15, 2020 08:35 AM | Not Authorized           | Remove   |
| Notifications               |       |                                       |                              |                                            |                          |          |

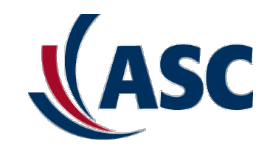

# FAQs

**Zoom Integration - General** 

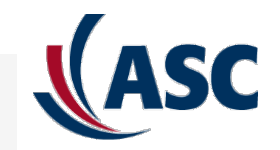

## **Zoom Questions**

#### Why can't I see the ASC Application Insights in the Zoom Market Place?

ASC Recording Insights is not yet shown in the Marketplace of Zoom because we are still in the review mode. There are other process to follow to be able to see the ASCRI in the Zoom Marketplace.

#### How can I delete the Zoom Integration?

The Job can be disabled and ASC won't use the integration anymore. You can not delete the job because we need the integration. We flag all the recordings with this integration Job and they are used for the Search of recording lates

You can also delete the Connection on Zoom side if no calls are supposed to be imported.

#### Are all the Calls Imported from Zoom to ASCRI ?

ASC only import and store recording of the users that have an add on zoom license assigned. If there is a need to record another group for other reasons, we will never import those calls if not configured in the ASCRI app.

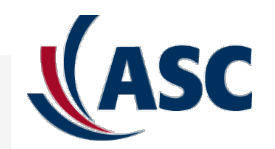

## **Zoom Questions**

#### After which time can I see my calls from Zoom in ASCRI?

As mentioned previously, currently for the import of Zoom calls to ASCRI, a nightly job is used. All zoom recordings can only be seen next day.

For next implementation ASC will use a webhook event and with every new recording in zoom, ASC Recording will import the calls right shortly after it was finished in the Zoom side.

#### Can I work with Zoom Add-on Integration without assigning a Recording License?

That's not possible. In order to import recordings from zoom, the user needs a recording license and a zoom add on license.

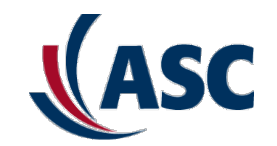

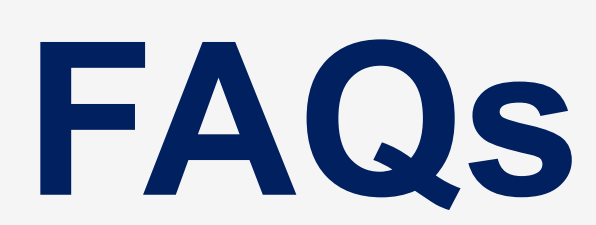

Zoom Integration -Authentication

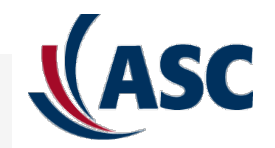

## **Zoom Questions**

#### How is the authentication carried on with Zoom and ASCRI?

Oauth2 is first used, we connect the ASCRI with Zoom account. The user has to login with the Zoom account one time with Admin rights. The connection is made and Zoom will send a session token with a refresh token then ASC always work with refresh token to get a new session token.

#### What if there is a problem with the Authentication after the Job is configured?

You can always reauthenticated in the Job's configuration page in the ASCRI app or Web version